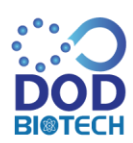

### **DOD Biotech Public Company Limited**

111 Moo 2 Tumbol Thachin, Amphur Muang Samutsakhon Samutsakhon 74000

สิ่งที่ส่งมาด้วย 8

### ้วิธีปฏิบัติในการเข้าร่วมประชุมผ่านสื่ออิเล็กทรอนิกส์

ผู้ถือหุ้นและผู้รับมอบฉันทะที่ประสงค์จะเข้าประชุมผ่านสื่ออิเล็กทรอนิกส์ด้วยตนเอง สามารถดำเนินการได้ตามขั้นตอนการ ยื่นแบบคำร้องเข้าร่วมประชุมผ่านสื่ออิเล็กทรอนิกส์ ดังนี้

# ขั้นตอนการยื่นแบบคำร้องเข้าร่วมประชุมผ่านสื่ออิเล็กทรอนิกส์

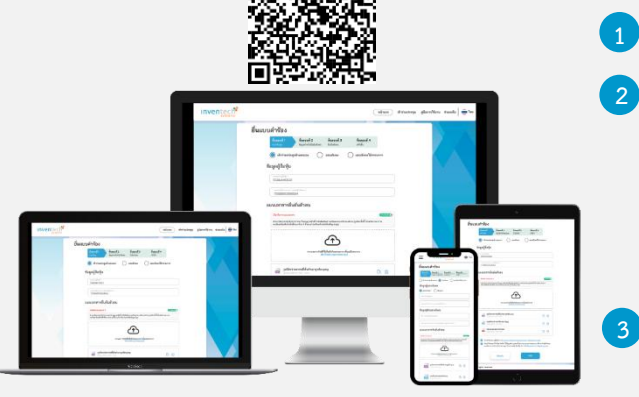

\*\* หากต้องการรวมบัญชีผู้ใช้ให้ทำรายการ ด้วยอีเมลและเบอร์โทรศัพท์เดียวกัน \*\*

 สำหรับผู้ถือหุ้นที่ประสงค์จะเข้าร่วมประชุมด้วยตนเอง หรือโดยผู้รับมอบฉันทะที่ไม่ใช่กรรมการบริษัทฯ ผ่านสื่ออิเล็กทรอนิกส์ ระบบลง ทะเบียนยื่นแบบคำร้องจะเปิดให้ดำเนินการตั้งแต่วันที่ 21 เมษายน 2568 เวลา 08:30 น. โดยระบบจะปิดการ ลงทะเบียนวันที่ 28 เมษายน 2568 จนกว่าจะปิดการประชุม

ระบบประชุมผ่านสื่ออิเล็กทรอนิกส์จะเปิดให้เข้าระบบได้ในวันที่ 28 เมษายน 2568 เวลา 12:00 น. (ก่อนเปิดประชุม 2 ชั่วโมง) โดยผู้ถือหุ้นหรือผู้รับมอบฉันทะใช้ Username และ Password ที่ได้รับและปฏิบัติตามคู่มือการใช้งานในระบบ

## การมอบฉันทะให้กรรมการของบริษัทฯ

หากกรณีผู้ถือหุ้นที่ประสงค์จะมอบฉันทะให้กรรมการของบริษัทฯ สามารถยื่นแบบคำร้องผ่านสื่ออิเล็กทรอนิกส์ได้ตามขั้นตอนที่ กำหนด หรือจัดส่งหนังสือมอบฉันทะ พร้อมเอกสารประกอบ มายังบริษัทฯ ทางไปรษณีย์ ตามที่อยู่ข้างล่างนี้ โดยเอกสารจะต้อง มาถึงบริษัทฯ <u>ภายในวันที่ 25 เมษายน 2568 เวลา 16.00 น.</u>

บริษัท ดิโอดี ไปโอเทค จำกัด (มหาชน) สำนักเลขานุการบริษัท เลขที่ 111 หมู่ที่ 2 ต.ท่าจีน อ.เมืองสมุทรสาคร จ.สมุทรสาคร 74000

# หากพบปัญหาในการใช้งาน สามารถ ติดต่อ Inventech Call Center

คลิกลิงก์ URL หรือสแกน QR Code จากหนังสือเชิญประชุม

ขั้นตอนที่ 4 ทำรายการสำเร็จ ระบบจะแสดงข้อมูลผู้ถือหุ้นอีกครั้ง

รออีเมลจากเจ้าหน้าที่แจ้งรายละเอียดข้อมูลการประชุมและ

ขั้นตอนที่ 1 กรอกข้อมูล ข้อมูลผู้ถือหุ้น

ขั้นตอนที่ 3 ยืนยันตัวตนผ่าน OTP

เพื่อตรวจสอบความถูกต้องของข้อมูล

รหัสผ่านเข้าใช้งาน

ขั้นตอนที่ 2 กรอกข้อมูลสำหรับยืนยันตัวตนผู้ถือหุ้น

้เลือกประเภทในการยื่นแบบคำร้อง เพื่อทำรายการ 4 ขั้นตอน ดังนี้

02-460-9226

@inventechconnect

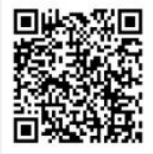

ให้บริการระหว่างวันที่ 21 – 28 เมษายน 2568 เวลา 08.30 – 17.30 น. (เฉพาะวันทำการ ไม่รวมวันหยุดราชการ และวันหยุดนักขัตฤกษ์)

### **DOD Biotech Public Company Limited**

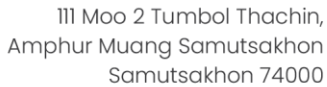

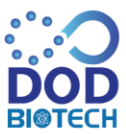

# พัฒนิการลงคะแนนเสียง (e-Voting) กรณีใช้งานผ่าน PC/Laptop และ Mobile/iPad กรอกอีเมลและรทัสผ่านที่ได้รับจากอีเมล หรือขอรหัส OTP กดปุ่ม "ลงทะเบียน" โดยคะแนนเสียงจะถูกนับเป็นองค์ประชุม กดปุ่ม "เข้าร่วมประชุม" จากนั้นกดปุ่ม "รับทราบ" เลือกระเบียบวาระการประชุมที่บริษัทกำหนด กดปุ่ม "ลงคะแนน" เลือกลงคะแนนตามความประสงค์ ระบบจะแสดงผลลัพธ์การลงคะแนนเสียงล่าสุด ที่ได้ทำการเลือกลงคะแนน ต้องการยงกลิอกการลงคะแนนเสียงล่าสุด พัฒงการยงกลิอกการลงคะแนนเป็นของสุป และคุณ และเท่ากับการ

หากต้องการยกเลิกการลงคะแนนเสียงล่าสุด กรุณากดปุ่ม "ยกเลิกการลงคะแนน" (ซึ่งหมายความว่า ผลคะแนนล่าสุดของท่านจะเท่ากับการ ไม่ออกเสียงลงคะแนน หรือผลคะแนนของท่านจะถูกนำไปรวมกับคะแนนเสียงที่การประชุมกำหนด) โดยท่านสามารถแก้ไขการออกเสียง ลงคะแนนได้จนกว่าระบบจะปิดรับการลงคะแนนเสียงในวาระนั้นๆ

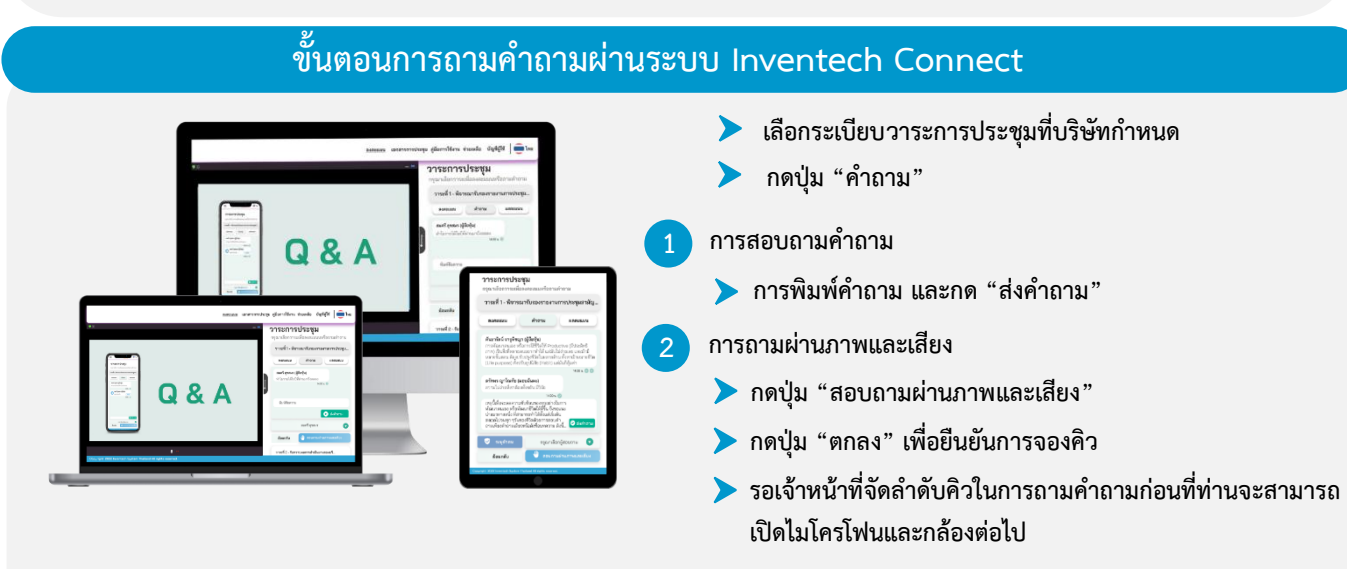

\*หมายเหตุ การทำงานของระบบประชุมผ่านสื่ออิเล็กทรอนิกส์ และระบบ Inventech Connect ขึ้นอยู่กับระบบอินเทอร์เน็ตที่ รองรับของผู้ถือหุ้นหรือผู้รับมอบฉันทะ รวมถึงอุปกรณ์ และ/หรือ โปรแกรมของอุปกรณ์ กรุณาใช้อุปกรณ์ และ/หรือโปรแกรม ดังต่อไปนี้ในการใช้งานระบบ

- 1. ความเร็วของอินเทอร์เน็ตที่แนะนำ
  - High Definition Video: ควรมีความเร็วอินเทอร์เน็ตที่ 2.5 Mbps (ความเร็วอินเทอร์เน็ตที่แนะนำ)
  - High Quality Video: ควรมีความเร็วอินเทอร์เน็ตที่ 1.0 Mbps
  - Standard Quality Video: ควรมีความเร็วอินเทอร์เน็ตที่ 0.5 Mbps
- 2. อุปกรณ์ที่สามารถใช้งานได้
  - โทรศัพท์เคลื่อนที่/อุปกรณ์แท็ปเล็ต ระบบปฏิบัติการ iOS หรือ Android
  - เครื่องคอมพิวเตอร์/เครื่องคอมพิวเตอร์โน้ตบุ๊ค ระบบปฏิบัติการ Windows หรือ Mac
- 3. อินเทอร์เน็ตเบราว์เซอร์ Chrome (เบราว์เซอร์ที่แนะนำ) / Safari / Microsoft Edge
- \*\* โดยระบบไม่รองรับ Internet Explorer

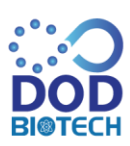

DOD Biotech Public Company Limited III Moo 2 Tumbol Thachin, Amphur Muang Samutsakhon Samutsakhon 74000

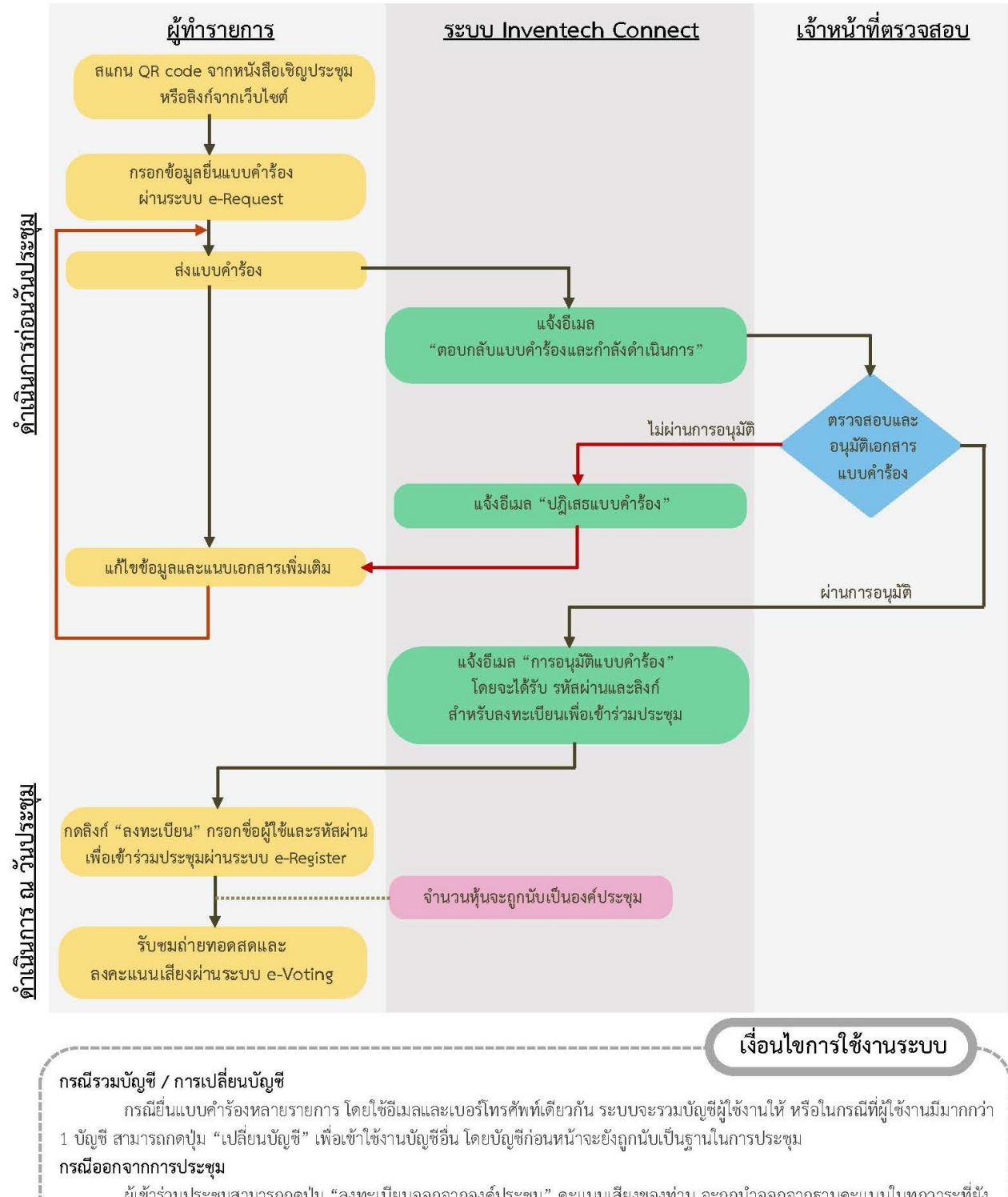

# ้ผังแสดงขั้นตอนการเข้าร่วมประชุมผ่านสื่ออิเล็กทรอนิกส์ (e-Meeting)

ผู้เข้าร่วมประชุมสามารถกดปุ่ม "ลงทะเบียนออกจากองค์ประชุม" คะแนนเสียงของท่าน จะถูกนำออกจากฐานคะแนนในทุกวาระที่ยัง ไม่ได้ดำเนินการ